## 学術電子図書館「KinoDen」を使いこなそう

「KinoDen」は、紀伊國屋書店が提供する電子図書館サービスです。本学も契約しており 図書館 TOP の学術電子図書館から入って利用することができます。

1. 「KinoDen」への入り方

図書館の TOP 画面→学術電子図書館をクリック

|            | TOP 施設案内            | 利用案内 資料を探す     | 図書館ONLINE  |           |
|------------|---------------------|----------------|------------|-----------|
|            |                     |                |            | 💌 🗲       |
| 石巻専修大学OPAC | My Library          | データベースリンク集     | 研究紀要・研究報告書 | 修士論文・博士論文 |
|            |                     |                |            |           |
| 石巻専修大      | 、学蔵書検索OPAC_(My Lib  | <u>rary)</u> ⊘ |            |           |
|            | 15. 一 按注 - 一 按照 按波封 |                |            | Q 検索      |
|            | 書□ 雑誌□ 視聴覚資料        | -+             |            |           |

 専用アプリと指定のシリアルコードで学外からも便利に活用 「KinoDen」は学内のコンピュータ室や学内 LAN を使って利用する他に、専用アプリ と指定のシリアルコードを使って、学外でも使うことができます。 (※指定のシリアルコードや専用アプリ等の関連情報については、

大学 HP の in Campus→ライブラリ→図書館→KinoDen にありますので、2ページ に掲載した手順に従って対応してください)。

3. 「KinoDen」の使い方 YouTube 版

紀伊國屋書店が「KinoDen」の使い方を YouTube に動画で UP していますので、参考 にしてください。

| 1) 日本語 ver<br>①「電子図書館「KinoDen」の使い方 ① ブラウザ編」<br>URL: <u>https://youtu.be/5O_tLUdVsVY</u> |  |
|-----------------------------------------------------------------------------------------|--|
| ②「電子図書館「KinoDen」の使い方 ② アプリ編」<br>URL: <u>https://youtu.be/AupKRzksIx8</u>                |  |
| 2) 英語 ver<br>①「How to Use KinoDen」<br>URL: <u>https://youtu.be/k5cCk0dKUJI</u>          |  |
| ② 「How to Use KinoDen Mobile Reading App」<br>URL: <u>https://youtu.be/ixVqGxlD1nU</u>   |  |
|                                                                                         |  |

4.「In Campus」のライブラリにある関連情報(「KinoDen」アプリ・スタートガイド、 「KinoDen」利用の手引き、学外アクセス用シリアルコード)

指定のシリアルコードや専用アプリの詳細は、大学 HP の in Campus のライブラリにあります。大学 HP の「In Campus」を開いたら、メニューをクリック

|                                                                                                    | Ма       | inual Contacts Help Settings Logo |
|----------------------------------------------------------------------------------------------------|----------|-----------------------------------|
| ● 科目に関するお知らせ                                                                                                    |          | 2021年05月06日のイベント                  |
|                                                                                                    |          | - 🕂 個人のイベントを追加する                  |
| すべて 休期 補調 教室変更 各種変更 LMS                                                                                                    |          | → イベントをエクスポート                     |
| UT STRUCTURE AND STRUCTURE AND S | 一覧へ [2]  |                                   |
|                                                                                                    |          |                                   |
| () 個人宛以外のお知らせ                                                                                                    |          |                                   |
| ずべて お知らせ 印職 教員                                                                                                    |          |                                   |
| 日村 タイトル                                                                                                    | 発信元      |                                   |
| 2021/04/28 【Office365ProPlus】利用手順直視載のお知らせ 表記                                                                                                    | 事務課(情報係) |                                   |

ライブラリをクリック

| ← → C         | i/home                                                                               | Ŷ                                  |
|---------------|--------------------------------------------------------------------------------------|------------------------------------|
| <u>^</u>      |                                                                                      | Manual Contacts Help Settings Logo |
|               | 🔟 科目に関するお知らせ                                                                         | 2021年05月06日のイベント                   |
| Un Campus 🛞 📃 |                                                                                      | ● 個人のイベントを追加する                     |
| ポータルホーム       | すべて         休調         補調         教室変更         各種変更         LMS           お知らせはありません | □→ イベントをエクスポート                     |
| 🗐 LMS (時間割)   |                                                                                      | -照へ [2]                            |
| Q、 コース検索      |                                                                                      |                                    |
| 出講表検索         | 國 個人宛以外のお知らせ                                                                         |                                    |
| 🌘 ライブラリ 🔶     |                                                                                      |                                    |
|               | すべて お知らせ 就職 教員                                                                       |                                    |
| 管理機能 〉        | 日付 タイトル 発信元                                                                          | 5                                  |
|               | 2021/04/28 【Office365ProPlus】利用手顧書掲載のお知らせ <del>課院</del> 単務課                          | (1648-66)                          |

## 図書館をクリック→図書館の+をクリック

ライブラリ

| + 000_【学生】 令和3年度大学情報                 |
|--------------------------------------|
| + 010_【学生】 教育授業(教育支援係)               |
| + 015_【学生】学生生活(学生女援係)                |
| + 020 「米奈子 经增通期 (編語支援係)              |
| (+ 030_ (学生) 回賣額                     |
| <ul> <li>v35_(学生)近年交流センター</li> </ul> |
| + 040_[学生]ICTセンター                    |
| + 045_【学生】学生による授業評価アンケート(FD)         |
|                                      |

## KinoDen の+をクリック

| + 000_[学生] 令和3年夏大学情報         |
|------------------------------|
| + 010_[学生] 教育授業(教育支援係)       |
| + 015_[学生]学生生活(学生支援病)        |
| + 020_[学生] 80888第 (論語安排病)    |
| - 030_【学生】 回義統               |
| + JapanKnowledge             |
| + JDrean2                    |
| Kinaben                      |
| KinoDenアプリ・スタートガイド.pdf       |
| KinoDen휘用0F회@.pdf            |
| 学外アクセス用シリアルコード20210708まで.txt |
| + magazineplus               |
| + Web of Science             |